# 北京舞蹈学院 2020 年硕士研究生复试 英语口试、思想政治素质和道德品质笔试指南

根据教育部和北京教育考试院相关工作要求,我校 2020 年硕士 研究生复试的英语口试、思想政治素质和道德品质考试将采用网络远 程方式进行,请考生务必认真阅读以下考试指南,并提前做好相关准 备。

## 一、考试时间

2020年6月上旬进行(请关注学校官网的正式考试通知 www.bda.edu.cn)

第一场 英语口试 上午 9:30-10:10

第二场 思想政治素质和道德品质 上午 10:15-10:35

(请考生务必提前 20 分钟登录平台)

## 二、考试方式

"FiF 智慧教学平台" www.fifedu.com

## 三、考生账号

账号为 bda+准考证号,初始密码为 123456 例 如 : 准 考 证 号 是 100510000001234 (15 位), 那 么 考 生 的 账 号 就 是 bda100510000001234(18 位)。

#### 四、考试题型与分值

英语口试 (100分);思想政治素质和道德品质笔试 (100分)

#### 五、考试内容

五语口试:根据所听到的提问,用英文口头陈述回答。(准备时间 120 秒,录音答题时间 120 秒。)

 2. 思想政治素质和道德品质:根据所给题目,用电脑打字进行论述。(用时 20 分钟) 六、考前准备

(一) 准备考试设备:

- 1. 一台笔记本电脑或台式电脑, 网络畅通;
- 2. 指定浏览器 360、chrome 谷歌、火狐中任选一种;
- 3. 耳机与麦克(确保网页上的听音和录音功能);
- 4. 电脑摄像头(内置与外置皆可);
- 5. 手机及腾讯会议 APP (手机应用软件), 用于考场监考;
- 6.反正面空白纸张1张(如A4纸大小),签字笔或铅笔1只。
- <u>若考生因不具备测试条件而无法参加测试的,视同为旷考。</u>
- (二) 上传电子照片
  - 1. 准备1张近期电子证件照, 2寸, 像素 413×626;
  - 2. 使用指定浏览器-360、chrome 谷歌、火狐中任选一种;
  - 3. 打开"FiF 智慧教学平台" www.fifedu.com, 用考生账号登录;
  - 4. 点击右上角"姓名"左侧图标,选择"个人设置";
  - 右侧"个人资料"下方,鼠标指向圆形图像"修改头像",上传照
     片,完成其他信息填写,点击保存。
- (三) 参加模拟考试
  - 1. 模考目的

正式考试与模拟测试流程完全相同。请考生务必多次参加模拟测试,以 便检查设备功能,熟悉整个考试流程,遇到问题,及时沟通解决。如果由 于不参加测试而导致正常考试时出现常见问题由学生自行承担后果。

2. 模考安排

共计 10 套试卷,请考生在指定时间段内参加模考,过期试卷将消失。 (请提前 20 分钟登录平台)

| 模考场次  | 开始时间             | 结束时间                   |
|-------|------------------|------------------------|
| 英语试卷一 | 2020年5月18日上午9:30 | 2020 年 5 月 18 日上午 11 点 |
| 思政试卷一 | 2020年5月18日上午9:35 |                        |
| 英语试卷二 | 2020年5月20日上午9:30 | 2020 年 5 月 20 日上午 11 点 |
| 思政试卷二 | 2020年5月20日上午9:35 |                        |
| 英语试卷三 | 2020年5月22日上午9:30 | 2020年5月22日上午11点        |
| 思政试卷三 | 2020年5月22日上午9:35 |                        |

| 英语试卷四 | 2020年5月24日上午9:30 | 2020 年 5 月 24 日上午 11 点 |
|-------|------------------|------------------------|
| 思政试卷四 | 2020年5月24日上午9:35 |                        |
| 英语试卷五 | 2020年5月26日上午9:30 | 2020 年 5 月 26 日上午 11 点 |
| 思政试卷五 | 2020年5月26日上午9:35 |                        |
| 英语试卷六 | 2020年5月28日上午9:30 | 2020 年 5 月 28 日上午 11 点 |
| 思政试卷六 | 2020年5月28日上午9:35 |                        |
| 英语试卷七 | 2020年5月30日上午9:30 | 2020 年 5 月 30 日上午 11 点 |
| 思政试卷七 | 2020年5月30日上午9:35 |                        |
| 英语试卷八 | 2020年6月1日上午9:30  | 2020年6月1日上午11点         |
| 思政试卷八 | 2020年6月1日上午9:35  |                        |
| 英语试卷九 | 2020年6月3日上午9:30  | 2020年6月3日上午11点         |
| 思政试卷九 | 2020年6月3日上午9:35  |                        |
| 英语试卷十 | 2020年6月5日上午9:30  | 2020年6月5日上午11点         |
| 思政试卷十 | 2020年6月5日上午9:35  |                        |

- 3. 使用流程
- 1) 选择安静的考试环境,并保持稳定的网络环境。
- 2) 电脑开机, 接入耳麦和摄像头, 且保持使用状态。
- 3) 使用指定浏览器打开平台"FiF 智慧教学平台",用考生账号登录。

(请提前 20 分钟登录平台)

4) 点击"应用中心",选择"FiF测试系统"

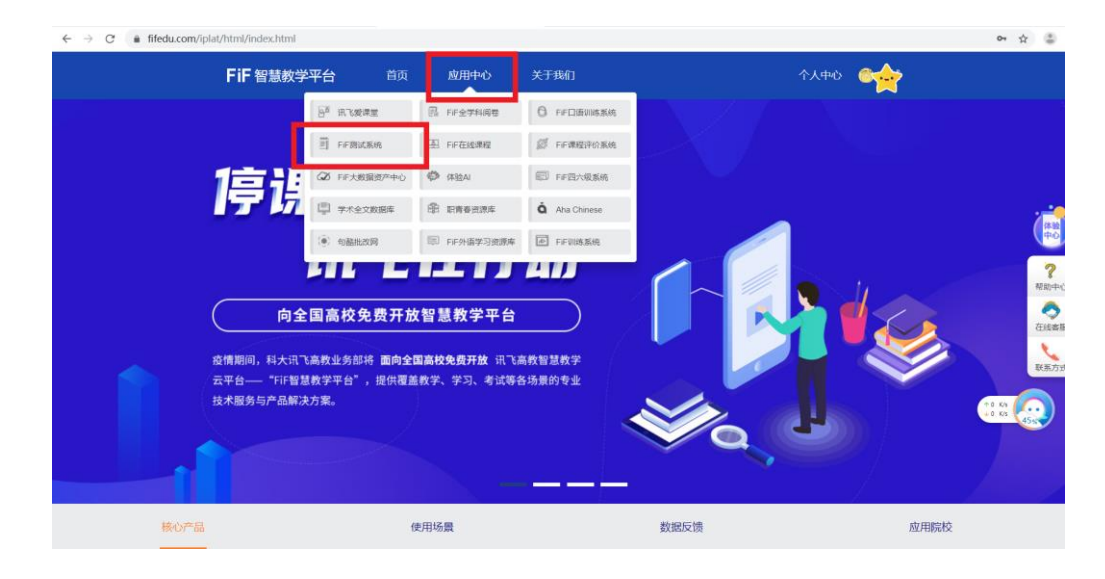

5) 阅读考生须知

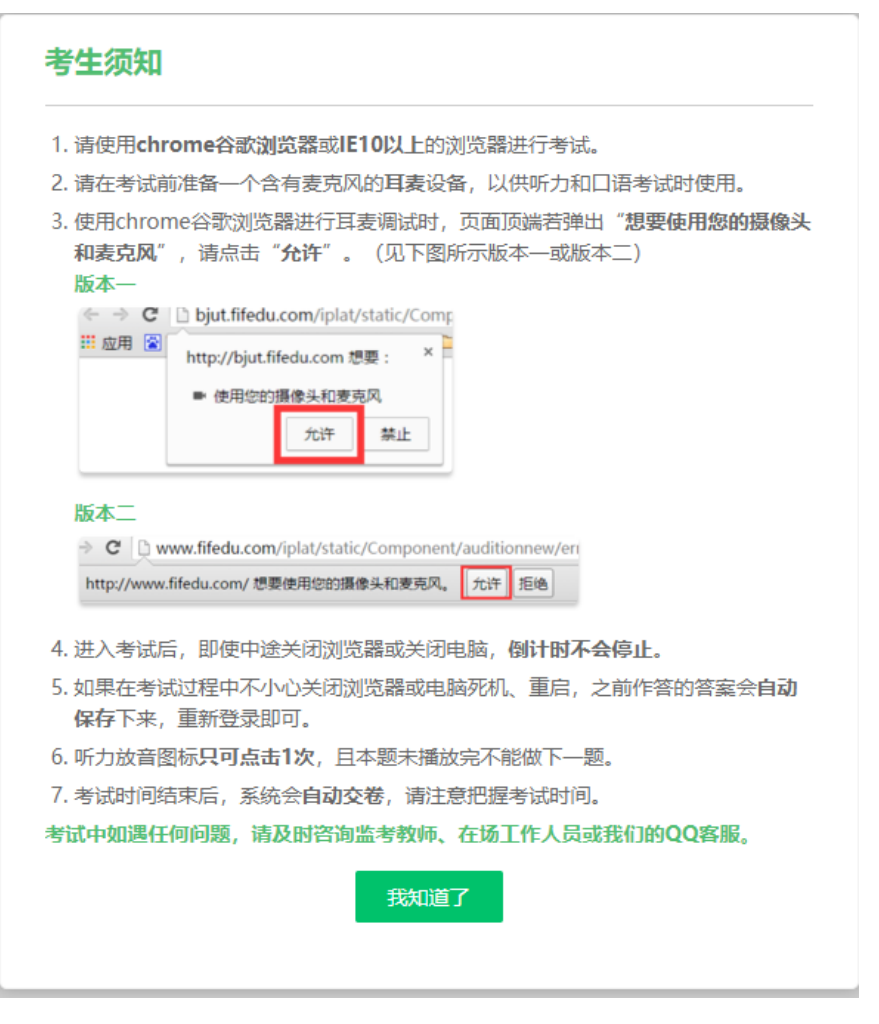

6) 正式开始考试前,考生可以看到考试的基本信息和注意事项,确认无 误后点击"耳麦测试"之后点击"开始试音"。当听到声音 A lot of....时即可表 示耳麦测试成功。若没有听到声音,请不要进行下一步操作,继续调试耳 麦直到可以听到机器读出的 A lot of....声音后再进行下一步。如有口语考 试,还需要继续测试麦克风,直到可以听到自己录音,才算测试成功。

| 耳机 | liat                                                         |   |
|----|--------------------------------------------------------------|---|
|    | 佩戴好您的耳机,点击"开始试音" 试听下面的句子。                                    |   |
|    | lot of people want so much to lose weight but never succeed. |   |
|    |                                                              |   |
|    |                                                              |   |
|    | 跳过耳机调试 开始试                                                   | 音 |

7) 进入考试页面后,考生可顺序作答,也可根据自己的答题习惯从左侧 菜单栏定位题目作答。点击页面右下角的"答题卡"按钮,可查看试卷中所 有题目的答题情况。

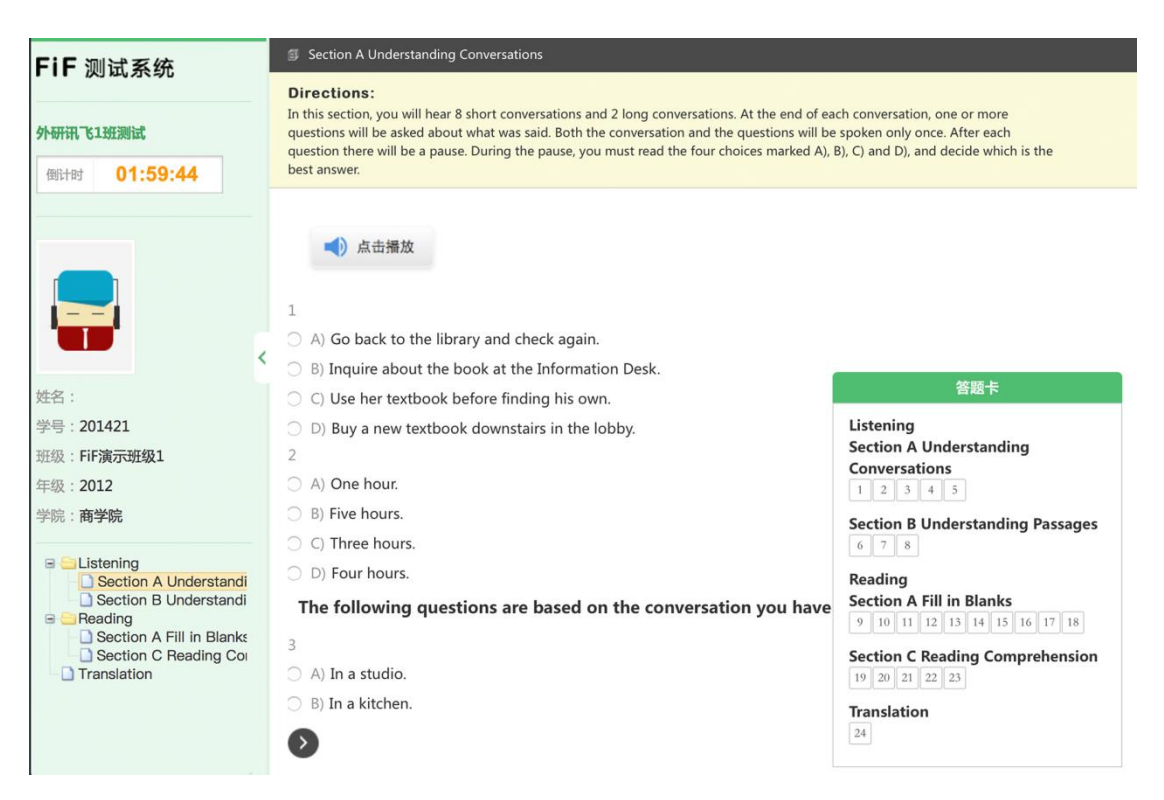

 8)考生答题完毕后,即可点击交卷,若没有点击交卷按钮,考试时间截 止后系统也会自动交卷。

9) 进入考试后,倒计时自动启动,关机或退出考试都不会停止。若因电脑故障或浏览器问题需要关机或退出,系统会自动实时保存考生答案,考生重新登录系统后进入考试继续作答即可。

10)为了防止考生作弊,测试系统自带防作弊功能,在考试过程中,考生不得推出考试界面,如有切屏情况,系统将自动交卷。

4. 技术支持

请考生根据模拟测试时间,咨询模拟测试和考试遇到设备和技术问题,研 招办和技术工作人员会做好全程考试服务。(注意:请考生在模考结束前不要退 出 QQ 群)具体群的 QQ 二维码和号码如下:

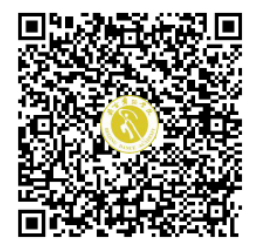

群名称:北京舞蹈学院 模拟在线考试... 群 号:1043099140

## 七、正式在线考试注意事项:

1.请考生早于考试当日提前 20 分钟登录平台 (www.fifedu.com), 点击进入"FIF 测试系统", 阅读考生须知。

2. 调试耳麦时, 若没有听到自己录音, 请不要进行下一步操作。

3. 不要在"请准备"时间段录音。

4. 看到"正在录音"字样,请开始答题。

5. 录音倒计时结束后,系统会自动交卷。

6. 考试过程中,切勿切屏(切换到其他界面),否则会受到系统警告而被自动 交卷。

7. 如考试中有任何异常,考试可以联系技术客服。

QQ:2491686896 电话:4006265026

北京舞蹈学院研招办

# 2020年5月15日

# 附:摄像头、耳麦调试的注意事项

- 登录后,右上角<mark>核对自己信息</mark>是否正确。
- 然后进入耳麦调试环节。

| FiF 测                 | 则试系统                | 我的考试 我的成绩       | 测试学生01 ▼ 返回平台 |
|-----------------------|---------------------|-----------------|---------------|
|                       | 您的位置:首页 > 我的考试      |                 | 目前共有1场考试      |
| <b>耳机调试</b><br>适用听力考试 | 模拟测试 测试演示           | 未有考试            | 未有考试          |
|                       | 考试时间:               | 考试时间:           | 考试时间:         |
| 适用口语考试                | 2020-05-11 11:27:13 | 待定              | 待定            |
| 【!】<br>帮助中心           | 2020-05-12 12:20:00 |                 |               |
| <b>,</b><br>考 远 码     | 点击进                 | 2)点击进入——再进行第Ⅲ次耳 | 麦调试 不可操作 ▶    |
| $\rightarrow$         |                     |                 |               |
| <br>(1) 提前1           | 10分钟进入系统,进行第        | 一次耳麦调试          |               |

| FiF                                                  | 则试系统                                                                                            | 我的考试                                             | 我的成绩                                                                              | 测试学生01 ▼ / 返回平台                    |
|------------------------------------------------------|-------------------------------------------------------------------------------------------------|--------------------------------------------------|-----------------------------------------------------------------------------------|------------------------------------|
| <b>耳机调试</b><br>适用听力考试<br><b>遵</b><br>麦克风调试<br>适用口语考试 | 您的位置: 首页 > 我的考试<br>模拟测试 测试演示<br>用机                                                              | ioogle Chrome<br>3 Chrome 获得了f<br>双限。            | " <b>想要访问麦克风。</b><br>使用权限,网站便能请求您向其授予使<br>不允许 好                                   | 目前共有 <b>1</b> 场考试                  |
| 全<br>帮助中心<br>考 试 码                                   | 耳麦调试<br><b>生部点</b><br>请点击"捕放我的录音"按钮,证<br>A lot of people want s<br>① 播放我的录音<br>如声音正常且清晰,请关闭或递出到 | 壬 <b>何"访问<br/>击【允许</b><br>diyf你的录音。<br>o much to | ]麦克风"等提示<br>F】或者【确认】<br>lose weight but never su<br><sup>到声音或声音不清晰,请检查耳麦连接的</sup> | 1 2 3 4<br>cceed.<br>理與耳麦设备。<br>退出 |

| × FiF智慧教学平台                         | × 间 FiF测试系统            | ×           | +                                                                                 |    |                               |             |    |
|-------------------------------------|------------------------|-------------|-----------------------------------------------------------------------------------|----|-------------------------------|-------------|----|
| ssess.fifedu.com/testcenter/login/h | ome                    |             |                                                                                   |    |                               | ☆           | Θ  |
| FiF 测试系统                            |                        | 我的考试        | 我的成绩                                                                              | 已禁 | 止在此网页上运行 Flash<br>次允许运行 Flash | ×           |    |
|                                     |                        |             |                                                                                   | 0  | 管理                            | 完成          |    |
| 您的位置:首                              | 页 > 我的考试               |             |                                                                                   |    |                               |             |    |
|                                     |                        | <b>欢</b> 御参 | 加老祥                                                                               |    | ×                             |             |    |
|                                     | 耳麦调试                   |             |                                                                                   |    |                               |             |    |
|                                     | 请按照提示设置麦克风权限           |             | Adobe Flash Player 设置<br>保密性<br>显否允许 https://assess.filedu.com 使用<br>您约网络摄像机和麦克风? | 任( | 阿弹出跟耳麦调证<br>——请点击【允           | 【相关的图<br>许】 | 窗口 |
|                                     | 1.选择 "允许"<br>2.选择 "记住" |             | ● ⑦ 允许<br>▼ 记住<br>■ ■ ■ ▲ ● 美闭                                                    |    |                               |             |    |
|                                     | 3.点击 "下一步",设置完成        |             | 跳过耳麦调试 下一步                                                                        |    |                               |             |    |
|                                     |                        |             |                                                                                   | _  |                               |             |    |
|                                     |                        |             |                                                                                   |    |                               |             |    |
|                                     |                        |             |                                                                                   |    |                               |             |    |

 试音结束后,点击"进入考试"即进入到人脸识别阶段,如人脸匹配不成功, 会提示人脸匹配失败,三次匹配不成功则自动记录作弊。此阶段需要设置允 许 Flash 插件运行。

| 不安全   assess.fifedu.com/te | stcenter/login/home?domain=https://www.fifedu.com    |                      | 2020-5-13 15:10:23 | (先)<br>日禁止在世庭で上述行 Flash |
|----------------------------|------------------------------------------------------|----------------------|--------------------|-------------------------|
|                            | FiF 测试系统                                             | 1629 Yout 1629 rd.28 | 10%5. * 高田平台       | () <b>1</b>             |
|                            | nosza: HE - Hereit<br>Billesev, 6371 Baansanativenin |                      | ī                  | 2.点管理                   |
|                            |                                                      |                      |                    |                         |
|                            |                                                      |                      |                    |                         |
|                            |                                                      |                      |                    |                         |
|                            |                                                      |                      |                    |                         |

| ← → C ● Chrome   chrome//settings/content/flash                          |                                         |  |  |  |  |  |  |
|--------------------------------------------------------------------------|-----------------------------------------|--|--|--|--|--|--|
| 设置                                                                       | Q、 在设置中提案                               |  |  |  |  |  |  |
| ▲ 您与 Google                                                              | ← Flash Q. <u>m</u> m                   |  |  |  |  |  |  |
|                                                                          | (前的 Flash 设置会一直保留领地退出 Chrome 为止。<br>先返回 |  |  |  |  |  |  |
| <ul> <li>ブラット</li> <li>(1) (1) (1) (1) (1) (1) (1) (1) (1) (1)</li></ul> | Rul:                                    |  |  |  |  |  |  |
|                                                                          | う会行<br>中385110FF49580A                  |  |  |  |  |  |  |
| ッ mesz中<br>关于 Chrome                                                     |                                         |  |  |  |  |  |  |
|                                                                          |                                         |  |  |  |  |  |  |
|                                                                          |                                         |  |  |  |  |  |  |
|                                                                          |                                         |  |  |  |  |  |  |

| ◎ 予定令   assess.fifedu.com/hestecenter//ogin/home/domsin=https://www.fifedu.com |                                                 |                    |                    |                                    |   |  |  |
|--------------------------------------------------------------------------------|-------------------------------------------------|--------------------|--------------------|------------------------------------|---|--|--|
|                                                                                | FIF 测试系统                                        | 1487-5110 14870645 | 2020-5-13 15:11:21 | 已慧止在此网页上运行 Flash<br>仅这一次会计运行 Flash | × |  |  |
|                                                                                | 806至 - 1827年以<br>1878年5月7 - 6971 清心市山市田田行会名分析了。 |                    |                    |                                    |   |  |  |

| C |   | ③ 不安全 assess.fifedu.com/testcenter/login/home | e?domain=https://www.fifedu.com |        |          |                   | <b>兆</b> ☆ |
|---|---|-----------------------------------------------|---------------------------------|--------|----------|-------------------|------------|
|   |   | assess.fifedu.com 胡平 ×                        |                                 |        |          | 2020-5-13 15:11>  | 19         |
|   |   | 🖈 jöff Flash                                  | FiF 测试系统                        | 我的考试   | 我的成绩     | 段瑞杰 ▼ <b>返回</b> 平 | 8          |
|   | l | 允许 業止                                         |                                 |        |          |                   |            |
|   |   |                                               | 版的位置: 首页 > 我的考试                 |        |          |                   |            |
|   |   |                                               | 股瑞杰同学,你好! 请点击拍顺进行身份验证。<br>-     |        |          |                   |            |
|   |   |                                               |                                 | Gen Al | 010° - * |                   |            |
|   |   |                                               |                                 | PLASE  | PLATER   |                   |            |
|   |   |                                               |                                 |        |          |                   |            |
|   |   |                                               |                                 |        |          |                   |            |
|   |   |                                               |                                 |        |          |                   |            |
|   |   |                                               |                                 |        |          |                   |            |
|   |   |                                               |                                 |        |          |                   |            |
|   |   |                                               |                                 |        |          |                   |            |
|   |   |                                               |                                 |        |          |                   |            |
|   |   |                                               |                                 |        |          |                   |            |
|   |   |                                               |                                 |        |          |                   |            |
|   |   |                                               |                                 |        |          |                   |            |
|   |   |                                               |                                 |        |          |                   |            |

# 设置完成后即可进行人脸识别拍照比对,点击"拍照"

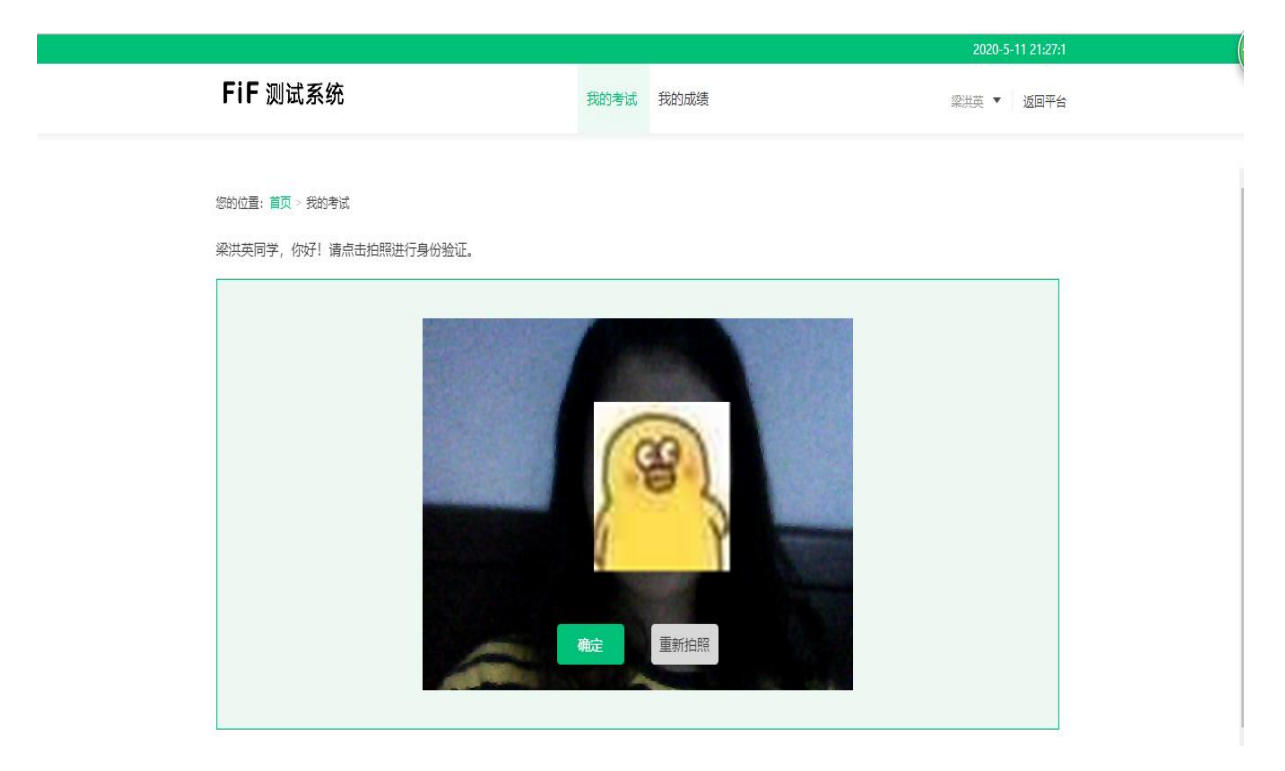

进入考试后,系统全程录像监考。

| FiF 测试系统                                                           | g: Writing                                                                                                    |          |   |  |  |  |
|--------------------------------------------------------------------|----------------------------------------------------------------------------------------------------|----------|---|--|--|--|
|                                                                    | Directions:<br>For this part, you are allowed 30 minutes to write a short essay.                                                                                                    | <b>.</b> | 1 |  |  |  |
| ee+xxxxxx 01:59:54                                                 | For this part, you are allowed 30 minutes to write an essay on online shopping. You should cite examples to compare on-<br>line shopping with real-store shopping, and give your opinion on which one will be the leading shopping pattern in the<br>future. You should write at least <u>150</u> words but no more than <u>200</u> words. |          |   |  |  |  |
|                                                                    | <sub>请填写你的答案</sub><br>全程人脸监控                                                                                                    |          |   |  |  |  |
| 姓名:梁洪英                                                             |                                                                                                    |          |   |  |  |  |
| 学号: xynun20164033115                                               |                                                                                                    |          |   |  |  |  |
| 班级:虚拟自然班                                                           |                                                                                                    |          |   |  |  |  |
| 年级: 2016                                                           |                                                                                                    |          |   |  |  |  |
| 学院: 外国语学院                                                          |                                                                                                    |          |   |  |  |  |
| Writing  Viscon A Conversa  Section A Conversa  Section B Passages | 字体 小中 大<br>統计字数:0<br>下一题                                                                                                    | 答题卡      | • |  |  |  |

● 进入考试页面后,学生可顺序作答,也可根据自己的答题习惯从左侧菜单栏

定位题目作答。点击页面右下角的"答题卡"按钮,可查看试卷中所有题目

的答题情况。

| FiF 测试系统                                                                                                    | Section A Understanding Conversations Directions: In this section, you will hear 8 short conversations and 2 long conversations. At the end of each conversation, one or more equestions will be asked about what was said. Both the conversation and the questions will be spoken only once. After each question there will be a pause. During the pause, you must read the four choices marked A), B), C) and D), and decide which is the best answer. |                                                                                                    |
|----------------------------------------------------------------------------------------------------|----------------------------------------------------------------------------------------------------|----------------------------------------------------------------------------------------------------|
| 外研讯飞1班测试<br>例计时 01:59:44                                                                                                    |                                                                                                    |                                                                                                    |
|                                                                                                    | <ul> <li>点击播放</li> <li>A) Go back to the library and check again.</li> <li>B) Inquire about the book at the Information Desk.</li> </ul>                                                                                                    | 答题卡                                                                                                    |
| 姓名:                                                                                                    | <ul> <li>C) Use her textbook before finding his own.</li> </ul>                                                                                                    |                                                                                                    |
| 学号:201421<br>班级:FiF <b>演示班级1</b><br>年级:2012                                                                                                    | <ul> <li>D) Buy a new textbook downstairs in the lobby.</li> <li>A) One hour.</li> </ul>                                                                                                    | Listening<br>Section A Understanding<br>Conversations                                                                                                    |
| 学院:商学院<br>Listening<br>Section A Understandi<br>Section B Understandi<br>Reading<br>Cection A Fill In Blanks<br>Section A Fill In Blanks<br>Control Control | <ul> <li>B) Five hours.</li> <li>C) Three hours.</li> <li>D) Four hours.</li> <li>The following questions are based on the conversation you have</li> <li>A) In a studio.</li> <li>B) In a kitchen.</li> </ul>                                                                                                    | Section B Understanding Passages<br>6 7 8<br>Reading<br>Section A Fill in Blanks<br>9 10 11 12 13 14 15 16 17 18<br>Section C Reading Comprehension<br>19 20 21 22 23<br>Translation<br>24 |

- 考生答题完毕后,即可点击交卷,若没有点击交卷按钮,考试时间截止后系
   统也会自动交卷。
- 进入考试后,倒计时自动启动,关机或退出考试都不会停止,答案实时保存。
   若因电脑故障或浏览器问题需要关机或退出,系统会自动实时保存考生答案,
   考生重新登录系统后进入考试继续作答即可;如发生误交卷,请联系学校研招办王老师 68935749。